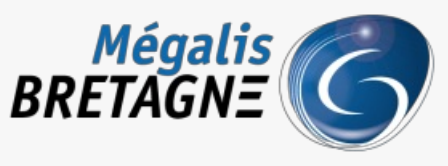

Syndicat mixte de coopération territoriale

Accueil > [SDM – PASSATION] : Ajouter un document au Dossier Intégral d'une Consultation (DIC)

# Y () 🖨

## [SDM – PASSATION] : Ajouter un document au Dossier Intégral d'une Consultation (DIC)

业 Télécharger le tutoriel PDF 318.14 ko

Accéder à la page service

### Avant-propos

L'archivage est la dernière étape de la phase passation de votre marché. A ce jour, l'archivage électronique des marchés n'est pas disponible.

Vos consultations restent toutefois stockées sur la plateforme

Le Dossier Intégral de votre Consultation (DIC) comprend les informations saisies lors de la création du marché, ainsi que les éléments suivants :

• Les publicités faites via le module intégré BOAMP et/ou les demandes de publications auprès de journaux d'annonces

légales faites via la salle des marchés

- · Les registres électroniques (retraits, questions, dépôts)
- · Les candidatures et/ou offres électroniques, ouvertes ou refusées (hors délai)

• L'ensemble des échanges avec les opérateurs économiques, réalisés via la messagerie de la salle des marchés avec les pièces jointes (négociations, rejets, attribution)

Des pré-requis doivent être respectés pour assurer la constitution de ce dossier intégral de consultation :

• Utilisez la messagerie de la salle des marchés pour tous vos échanges avec les opérateurs économiques (questions/ réponses, négociations, rejet, attribution)

· Passez votre marché à l'étape « Décision » et renseignez les informations relatives à ce statut

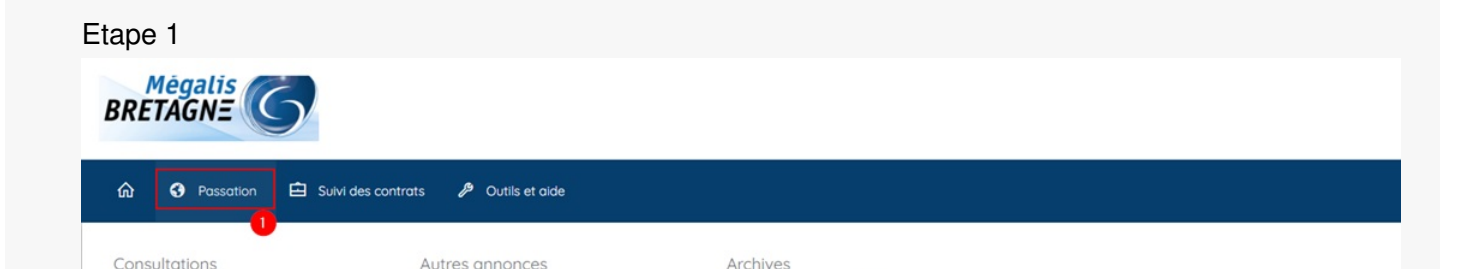

| Créer une consultation<br>Créer une consultation simplifiée<br>Recherche rapide<br>Toutes les consultations<br>Recherche avancée<br>Gérer mes recherches | Créer<br>Toutes les annonces d'information<br>Toutes les annonces d'attribution<br>Recherche avancée<br>Gérer mes recherches   | Recherche rapide<br>Toutes les consultations<br>Recherche Avancée<br>Téléchargement des archives<br>Mes téléchargements asynchrones<br>Tous les téléchargements asynchrones                                                                                                    |
|----------------------------------------------------------------------------------------------------|----------------------------------------------------------------------------------------------------|----------------------------------------------------------------------------------------------------|
|                                                                                                    | IMP-UKTANT: Setus ies ma<br>Ilgne avanti a mise à jour e<br>messageris pendant un cer<br>Pitus d'information ici <u>-https</u> | uches mis en spine a parte de la date de mise a jour benencieron de cette nouveue messagene, les marches mis en<br>steorit sur l'ancenne interface. Sovez vigitant car vous serez donc amenés à utiliser les deux versions de la<br>lam temps.<br>//infogram.com/communication-messagerie-sdm-1h0n25e031gi2de2tive |

Connectez vous au profil acheteur, puis cliquez sur « **Passation** » (1), puis dans la rubrique « **Archives** », cliquez sur « **Toutes les consultations** » (2).

### Etape 2

| Tous les statuts                              | Décision                                                                       | ÀArobiyor | Archive rá                                         |                                   |                   |
|-----------------------------------------------|--------------------------------------------------------------------------------|-----------|----------------------------------------------------|-----------------------------------|-------------------|
| Nombre de résultats : 135                     | Decision                                                                       | Afficher  | 10 v résultats /                                   | page 1/14                         |                   |
| Référence<br>Procédure<br>Statut<br>Auteur    | Intitulé / Objet                                                               | R         | legistres : 🛄+ 📄                                   | Date limite de<br>remise des plis | Actions           |
| TESTREST<br>AOR-C<br>Frédéric Le Rochais      | Intitulé : TESTREST<br>Objet : TESTREST<br>Commentaire :                       |           |                                                    | 07/07/2021<br>10:40               | (†<br>*<br>*<br>* |
| 2021-21     PA-SUP     Barbara Le Goffic      | Intitulé : CONSULTATION-TEST-1<br>Objet : CONSULTATION-TEST-1<br>Commentaire : |           |                                                    | 05/07/2021<br>15:30               |                   |
| TEST_FLR_LOT<br>PA-SUP<br>Frédéric Le Rochais | Intitulé : TEST_FLR_LOT<br>Objet : TEST_FLR_LOT<br>Commentaire :               |           | ♠ <u>ि:2+0</u><br>@ : <u>0+0</u><br>₽ि: <u>3+0</u> | 05/07/2021<br>15:30               |                   |
| TEST_AOO_RC<br>AOR-C<br>Frédéric Le Rochais   | Intitulé : TEST_AOO_RC<br>Objet : TEST_AOO_RC<br>Commentaire :                 |           |                                                    | 09/06/2021<br>10:58               |                   |

Vous accédez à un tableau de bord des marchés qui sont à minima au statut « Décision ».

### Différentes fonctionnalités sont accessibles. (1)

Cliquez sur le bouton « **Gestion des documents externes** « **(2).** Il vous permet d'ajouter des documents à votre marché. Par exemple le rapport d'analyse des offres ou le procès-verbal de votre CAO si elle s'est réunie.

# Etape 3 Référence TESTREST Objet de la consultation : TESTREST Liste des documents d'origine externe à la plate-forme Image: Ajouter un document d'origine externe à la plate-forme

Cliquez sur « Ajouter un document d'origine externe à la plate-forme«

### Etape 4

| marches-preprod.megalis.bretagne.bzh/index.php?page=Agent.ArchivePopUpAjoutDocExterne&id=135952 Ajouter un document externe Informations sur le document externe |         |        |
|----------------------------------------------------------------------------------------------------|---------|--------|
| Ajouter un document externe                                                                                                    |         |        |
| Informations sur le document externe                                                                                                    |         |        |
|                                                                                                    |         |        |
| Placer le document dans le dossier consultation/dossier_consultation/documents_externes                                                                          | ~       |        |
| Document : Choisir un fichier Aucun fichier choisi                                                                                                    |         | 0      |
| Description du Document :                                                                                                    | *       | 3<br>3 |
| Date de la pièce :                                                                                                    |         |        |
| Annuler                                                                                                    | Valider |        |

Une fenêtre s'ouvre pour l'ajout d'un document.

Grâce à ce menu déroulant (1), choisissez dans quel sous-dossier de votre marché le document sera ajouté.

En déroulant ce menu vous visualiserez la liste des sous-dossiers qui constituent votre marché et vont en constituer l'archive.

Cette liste, ainsi que les noms de ces sous-dossiers ne sont pas modifiables.

Cet arborescence a été définie avec les quatre services d'archives départementaux bretons.

Cliquez sur « Choisir un fichier » pour ajouter le document souhaité(2).

Ajoutez ensuite une description (3), puis une date (4).

Pour terminer, cliquez sur « Valider« (5).

### Etape 5

| Référence<br>Objet de la consultation : | TESTREST                   |            |             |           |
|-----------------------------------------|----------------------------|------------|-------------|-----------|
| iste des documents d'origin             | e externe à la plate-forme |            |             |           |
| Document Chemin                         |                            | Date       | Description | Supprimer |
| DC5.pdf                                 | an/decumente externes      | 09/08/2021 | DC5         | Ô         |

### Le document a bien été ajouté.

Procédez de la même manière pour ajouter d'autres documents.

Si besoin, vous pouvez le supprimer en cliquant sur la corbeille.